## Exporter un document Pages (ou Keynote) en pdf, et l'envoyer via l'ENT

## 1°) Sur Pages (ou Keynote)

Dans Pages, Il faut cliquer sur les 3 points, puis Exporter, choisir le format PDF, et enfin Copier vers Documents :

|                            |                                                                                                    |                                         |                 | * 98 % 🗩                 | Annuler                      | Ex                    | porter        |  |
|----------------------------|----------------------------------------------------------------------------------------------------|-----------------------------------------|-----------------|--------------------------|------------------------------|-----------------------|---------------|--|
|                            |                                                                                                    | Р                                       | lus             |                          |                              | Choisisse             | ez un format. |  |
|                            |                                                                                                    | Collaborer                              |                 |                          |                              |                       |               |  |
| <                          |                                                                                                    | Partager<br>Exporter                    |                 |                          |                              | PDF                   | Word          |  |
| <b>giqu</b><br>ıttis nonun |                                                                                                    | Imprimer<br>Rechercher<br>Annotation ir | itelligente B   | êta                      |                              | RTF                   | EPUB          |  |
|                            | Lorem<br>Ipsum                                                                                                    | Suivi des mo                            | difications     | >                        |                              |                       |               |  |
|                            |                                                                                                    | Signets                                 |                 | >                        |                              |                       |               |  |
|                            |                                                                                                    | Mode promp                              | teur            |                          |                              |                       |               |  |
|                            | Annule<br>AirDrop. Partagez avec des utilisateurs à proximité.<br>S'ils activent AirDrop depuis le Centre de contrôle<br>sur IOS ou le Finder sur un Mac, vous les verrez ici.<br>Touchez un nom pour partager. |                                         |                 |                          |                              |                       |               |  |
|                            |                                                                                                    |                                         | Ajouter à Notes | Copier vers<br>Documents | Copier<br>vers iBooks        | Copier<br>vers Skitch |               |  |
|                            |                                                                                                    |                                         | Copier          | Imprimer                 | Enregistrer<br>dans Fichiers | PDF<br>Créer un PDF   |               |  |
|                            |                                                                                                    |                                         |                 | Choisir le m             | ode d'envoi                  |                       |               |  |
|                            |                                                                                                    |                                         |                 |                          |                              |                       |               |  |

## 2°) Se connecter sur l'ENT et déposer le fichier .pdf

| Collège Gambetta                                                                                           | Collège Gambetta                                                                                                    |                                             |
|----------------------------------------------------------------------------------------------------|----------------------------------------------------------------------------------------------------|---------------------------------------------|
| Ajouter un fichier ×                                                                                       | Ajouter un fichier                                                                                                    | ×                                           |
| Glisser ici les fichiers à ajouter<br>Sélectionner des fichiers<br>10 fichiers max. 20 Mo max par fichier. | Prendre photo ou vidéo<br>Photothèque<br>Parcourir<br>Sélectionner des fichiers<br>10 fichiers max. 20 Mo max par fichier.                                                                                                    |                                             |
| Annuler Ajouter                                                                                            | Annuler                                                                                                    | Ajouter                                     |
| Récents Annuler                                                                                            | <sup>R</sup> ₃ Documents                                                                                                    | Annuler                                     |
| Dissertation<br>Auguord'hui à 06-07<br>222 ko                                                              | Explorer<br>Emplacements<br>iCloud Drive<br>Documents<br>Suppressions récentes<br>C Rechercher<br>Rechercher<br>Recher<br>Recher<br>Rechercher<br>Rechercher<br>Rechercher | Dissertation-1<br>419 ko                    |
|                                                                                                    | FavorisTags• Rouge• Orange• Jaune• Vert• Bleu• Violet• Gris                                                                                                    | Mona Lisa<br>27 Juin 2018 à 03:10<br>813 ko |
| Récents Explorer                                                                                           | Récents Explorer                                                                                                    |                                             |

| gambetta.entmip.fr                  |                    |  |  |  |  |  |  |
|-------------------------------------|--------------------|--|--|--|--|--|--|
| Collège Gambetta                    |                    |  |  |  |  |  |  |
| Ajouter un fichier                  | ×                  |  |  |  |  |  |  |
| Dissertationpdf<br>419.02 <u>ko</u> | Supprimer          |  |  |  |  |  |  |
| Supprimer la sélection              | Ajouter un fichier |  |  |  |  |  |  |
| Annuler                             | Ajouter            |  |  |  |  |  |  |

Bien vérifier que vous avez envoyé le fichier au format .pdf et non .pages